## Instalace programu účto 2009 z CD

1) Vložte instalační CD do mechaniky a vyčkejte, až se objeví okno s nadpisem *Instalační CD* programu účto 2009.

Ukáže-li se okénko *Přehrát automaticky*, zvolte *Spustit start.exe*. Neobjeví-li se do minuty nic, spusťte vhodným způsobem soubor **start.exe** na CD.

2) Volte *Instalace účto 2009*. Chcete-li, volte nejprve *Popis instalace*; po jeho přečtení, případně vytištění se vraťte tlačítkem *Zpět* v záhlaví.

Objeví-li se upozornění ! Neznámý program požaduje přístup k tomuto počítači, potvrďte **Povolit**.

3) V okně *Instalační CD programu účto* … volte *Instalovat*. Podle vybavení vašeho počítače se objeví na celé obrazovce nebo v okně panel instalačního programu.

Ukáže-li se okénko 16 bit MS-DOS subsystem s upozorněním This system does not support fullscreen mode..., volte **Přeskočit**. Instalační program poběží v malém okně.

Nabízený Adresář, kam se má účto instalovat, nejlépe ponechte beze změny.

Neměňte *Adresář* bez vážného důvodu; pokud jej máte, zvolte jméno s nejvýše 8 znaky bez čárek a háčků. **Instalujte vždy do prázdného adresáře**, jinak účto nebude správně fungovat. V žádném případě nevolte adresář obsahující starší účto.

4) Volte myší Instalovat nebo stiskněte Enter.

Během instalace může instalační program ohlásit *Program doplní nebo přepíše parametr FILES=150* a nato *Program uložil původní CONFIG.SYS*.... Obě tato hlášení potvrďte klávesou *Enter*.

5) Vyčkejte, až instalační program ohlásí *Instalace byla dokončena*. Potvrďte klávesou *Enter*. Pak zavřete tlačítkem *Konec* v záhlaví okno *Instalační CD* ... a vyjměte disk z mechaniky.

Ukáže-li se okénko *Pomocník s kompatibilitou programů* s tvrzením *Tento program pravděpodobně není správně nainstalován*, potvrďte *Tento program je nainstalovaný správně*.

6) Počítač restartujte (*Start /Vypnout /Restartovat*). V některých případech (zejména ve Windows 2000, XP a Vista) to není nutné, ale nic tím nezkazíte.

7) Spusťte účto poklepáním myší na zástupce (ikonu), vytvořeného při instalaci.

Pokud se zástupce nevytvořil nebo se program nespustil, **zavolejte přímo od počítače na naši** horkou linku 487 722 211. S vaší pomocí problém vyřešíme.

8) Při prvním spuštění se zobrazí *Licenční a záruční podmínky programu Účto*. Schvalte je volbou /*Ano, souhlasím* – jinak nebude možno pokračovat. Do tabulky licenčních údajů opište registrační číslo a další údaje z faktury, případně z licenční karty. Není-li licence časově omezena, na posledním údaji (*Licence platí do:*) nic nepište, jen stiskněte *Enter*.

Nepíše-li klávesnice česky, pište bez čárek a háčků. Lze je doplnit později. Je-li v licenčních údajích chyba, **opište licenční údaje i s chybou**, abyste mohli pokračovat. Chybu nám ohlaste – při nejbližší příležitosti ji odstraníme.

9) Pokud jste instalovali další verzi (upgrade) účta, proveďte převod dat. Řiďte se nápovědou programu nebo si předem přečtěte lekci UPGRADE v doprovodné dokumentaci.

## Instalace programu účto 2009 z disket

1) Vložte první instalační disketu do mechaniky a spusťte vhodným způsobem soubor **INSTAL.EXE** na disketě, například příkazem:

A:INSTAL

2) Dále je instalace velice podobná s přiloženým postupem "Instalace programu účto 2009 z CD". Pokračujte podle něj.

3) Chybí-li některá ze sedmi instalačních disket nebo je poškozená, vytvořte si novou pomocí přiloženého instalačního CD přes volbu *Obsah CD /Vytvořit instalační diskety*.

**Upozornění:** Distribuci programu účto na disketách zajišťujeme letos naposledy. Výroba disket prakticky skončila, jejich nákup a kopírování není dodavatel nadále schopen zaručit. V příštích letech bude proto k dispozici pouze verze na CD nebo ke stažení z internetu. Věříme, že to přijmete s pochopením. Instalační diskety půjdou i nadále vytvořit z CD, viz bod 3).